## Q 通り芯の位置を揃えて印刷したい

A1 [通り芯の長さを変更]ハンドル(黄)で位置を揃えます

## A2 [印刷範囲]で範囲を指定します

[通り芯の長さを変更]または[印刷範囲]で通り芯の位置を揃えて印刷することができます。

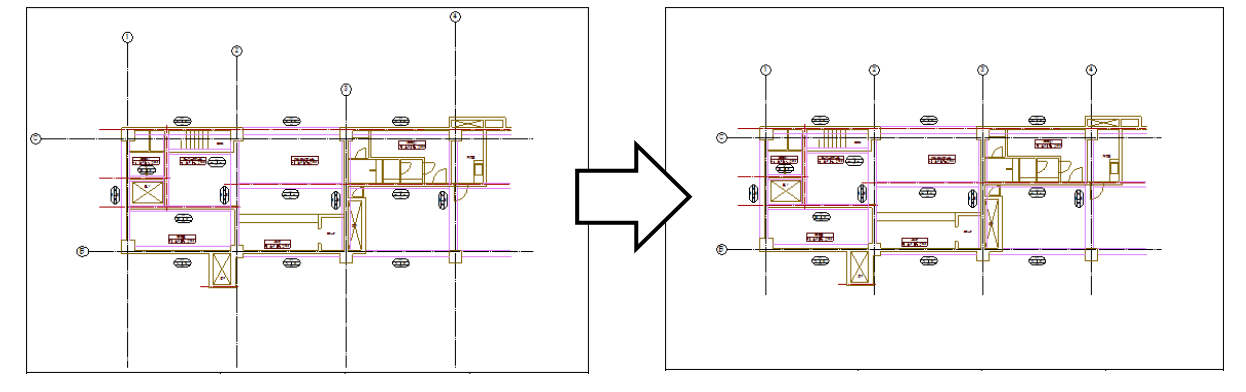

▼A1 [通り芯の長さを変更]ハンドル(黄)で位置を揃えます

1 通り芯を1本選択し、黄ハンドルをクリックします。 黄ハンドルは2箇所ありますが、クリックした位置を基準に移動します。

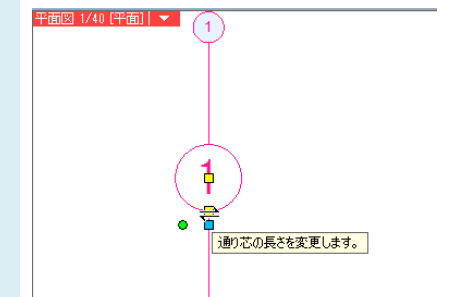

2 カーソルを動かすと通り芯の長さが伸縮します。リボンで「位置を揃える」と「同じ方向の通り芯を含む」にチェックを 入れると、同じ方向の通り芯を揃えて伸縮できます。

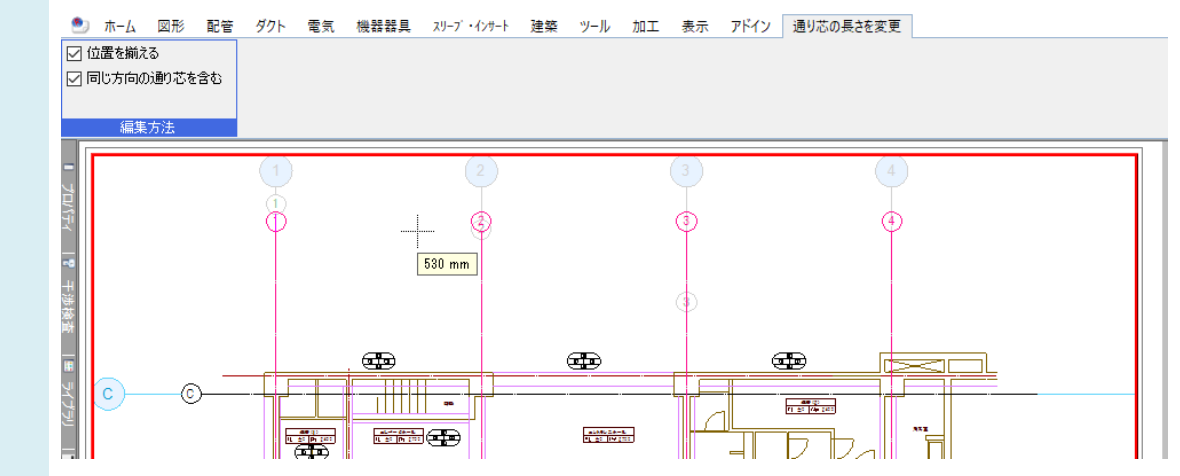

上側の位置を揃えた後、続けて下側の位置を揃えます。同様に左右も揃えて印刷します

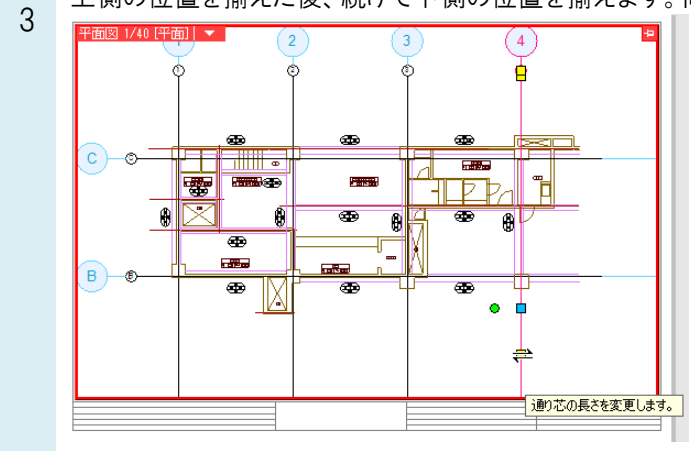

▼A2 [印刷範囲]で範囲を指定します

【建築]タブの[印刷範囲]をクリックします。

| 1 | 🕙 ホーム                                  | 図形       | 配管      | ダクト   | 電気  | 機器器           | 鞰 | <u>גא-2</u> | ・インサート | J | 建築 |
|---|----------------------------------------|----------|---------|-------|-----|---------------|---|-------------|--------|---|----|
|   | 999                                    | (X1)     | ◎置      | き換え   |     | ₩3FL<br>₩2FL  | E | -           | R      |   |    |
|   | <ul> <li>○┼┼┼</li> <li>通り芯の</li> </ul> | <br>通n芯の | 일 表     | 示/非表示 | ₹ . | ₩1FL<br>DDD/D |   |             |        |   |    |
|   | 一括作図                                   | 作図       | 🖓 E(1), | 刷範囲   | 2   | 設定            | 梁 | -           | 柱      | • | 壁  |
|   | 通り芯                                    |          |         |       |     | 707           |   |             |        |   | 躯  |

作図方法は「範囲指定」を選択します。 2 「範囲指定」は、通知英の長さを短期第

「範囲指定」は、通り芯の長さを矩形範囲で調整し、通り芯の位置を一括で揃えます。

| 🖭 ホーム       | 図形 配管 | ダクト  | 電気 機器  | 器具   | スリ−7´ •インサ−ト           | 建築  | ツール   | 加工  | 表示       | アドイン | 🖓 通り芯の印刷範囲 |
|-------------|-------|------|--------|------|------------------------|-----|-------|-----|----------|------|------------|
| 6<br>M<br>M | (X1)  | 38   | Q      | 直径   | 10 mm ~                | 間隔  | 0 mm  | ~   |          |      |            |
| 0HHV2       | Ţ     | 0    | 8 11 - | フォント | HGP⊐ <sup>*</sup> シックN | A   |       | ~ I | A _      |      |            |
| 範囲指定        | 2点指定  | リセット |        | サイズ  | 5 mm √                 | 縦横比 | 100 % | ~ _ | <u> </u> |      |            |
|             | 作図方法  |      |        |      | 通り芯                    | 記号  |       |     |          |      |            |

●補足説明

作図方法を「2 点指定」にすると、通り芯の長さを始点と終点の2点で調整します。 「リセット」にすると、指定した通り芯をビューの端から端まで伸ばします。

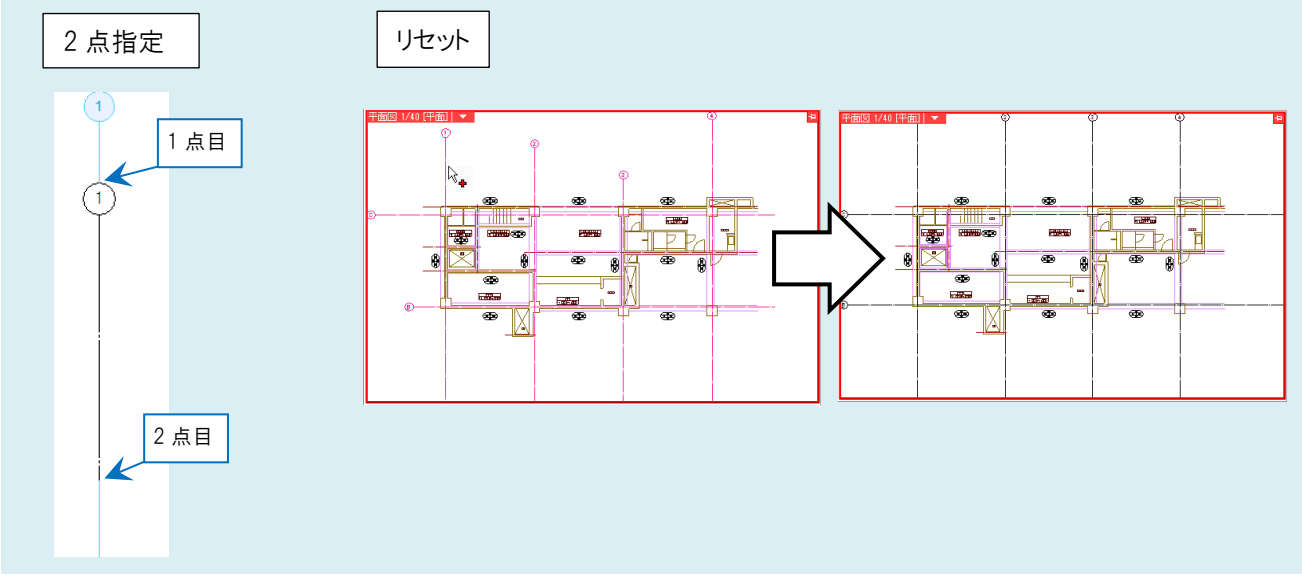

長さを変更する通り芯をすべて選択し、右クリックをして[確定]します。

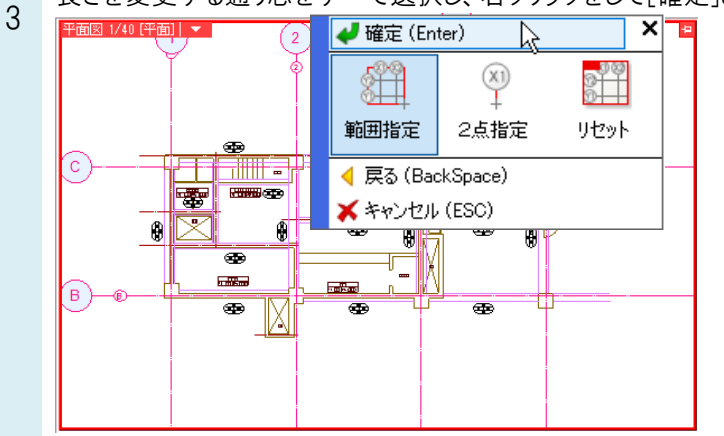

## ●補足説明

範囲選択する場合、左ドラッグで矩形範囲内の通り芯を選択することができます。ドラッグ中に Space キーを押すか、右 クリックすると境界線上の通り芯を選択する、しないを切り替えることができます。「範囲内/境界線上を含む」で選択する と、左ドラッグで囲った中に少しでも入った通り芯は選択されます。

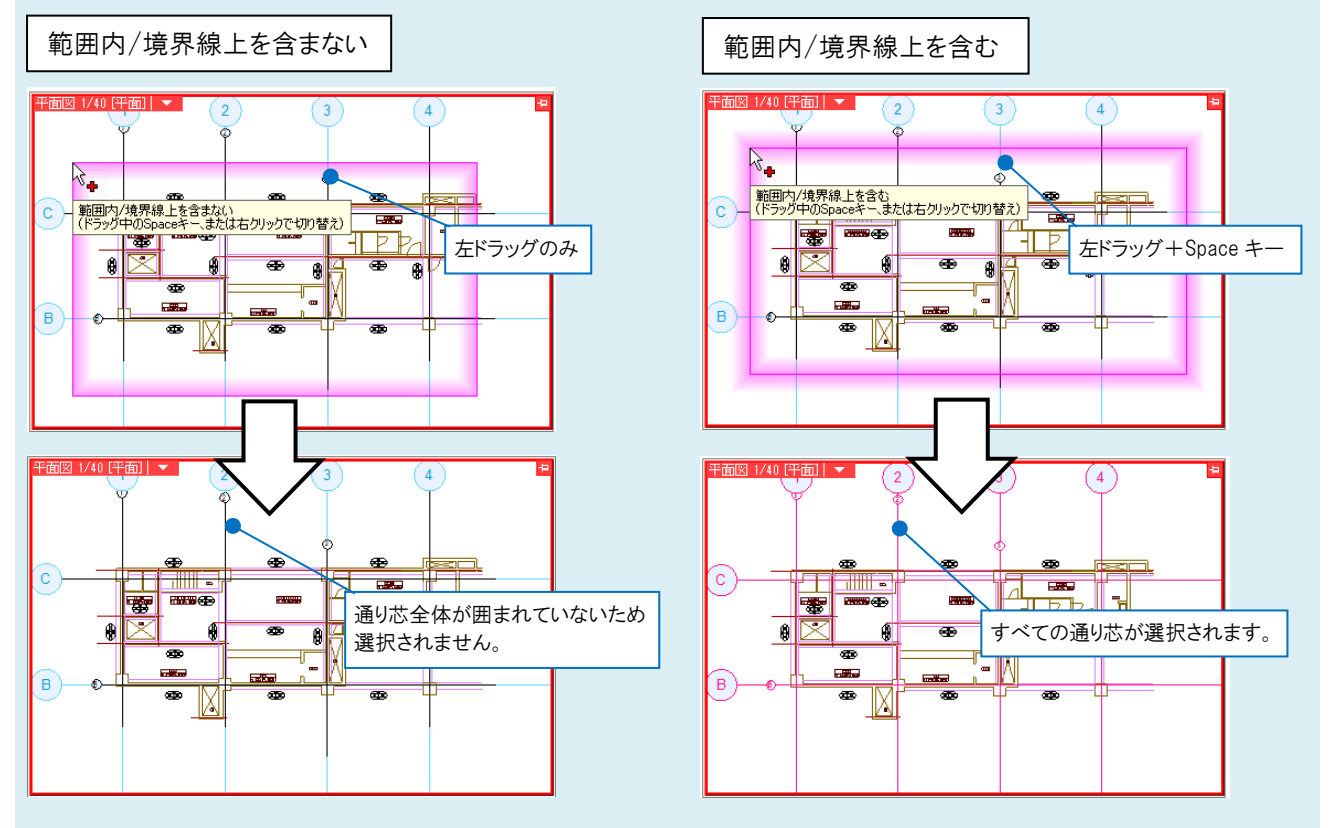

よくある質問

通り芯を印刷したい範囲を対角2点で指定します。指定した範囲内に通り芯が表示されます。

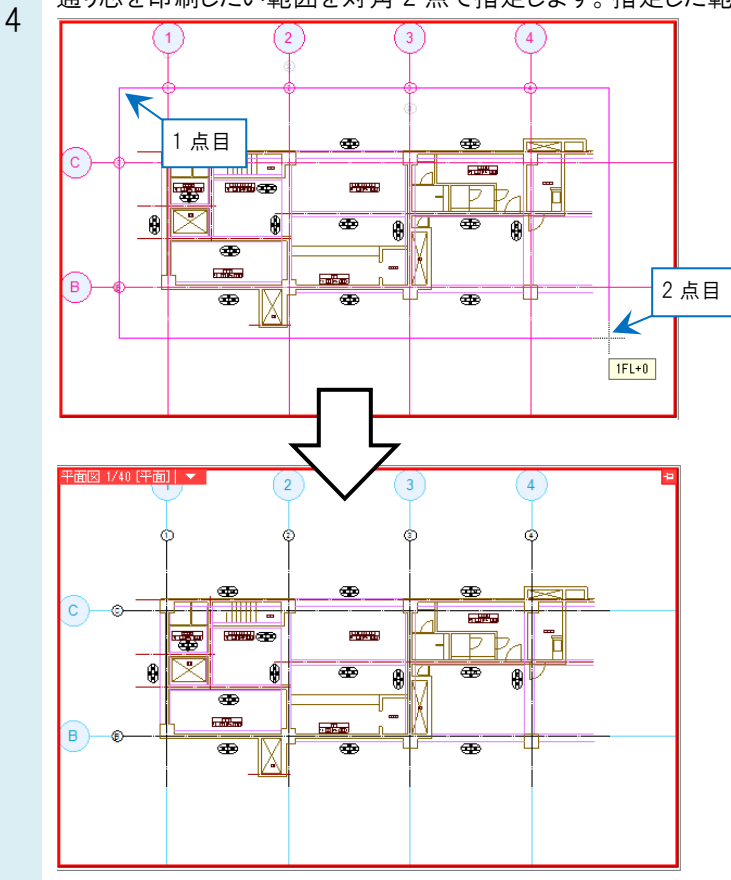

## ●補足説明

水色の通り芯はラバーです。図面作成の目安として画面上に表示されるため、印刷はされません。

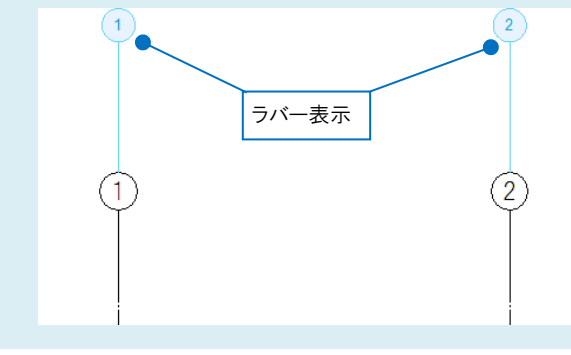